# Lathund för webbokning avtvättstugan

Bokning av tvättstugan kan ske på två sätt, genom tavlan utanför tvättstugan eller via webben. På vår hemsida <u>www.lycksaligheten.se</u> finns en länk som tar dig till bokningssidan, se nedan.

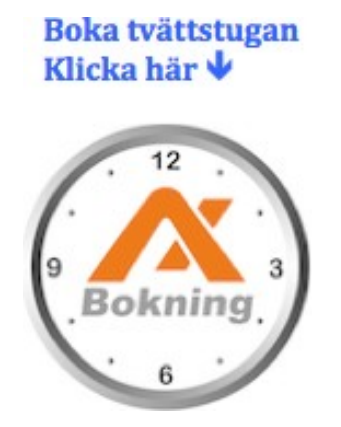

Genom att klicka på ikonen kommer du till själva inloggningssidan, se nedan.

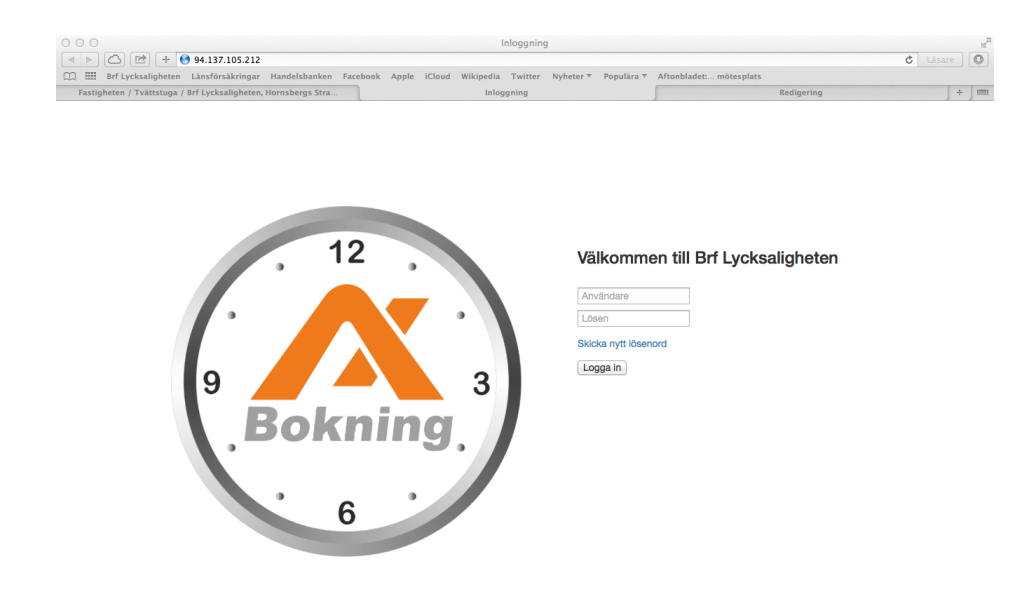

## Första inloggningen

Vid första inloggningstillfället använder du taggnummer och pinkod som gäller enbart för din lägenhet. Saknar du pinkoden kan du få den via mail till info@lycksaligheten.

Under bokad tvättid kan lägenhetens samtliga taggar användas för öppning av dörren.

Efter första inloggningen kan du välja att lägga till egna inloggningsuppgifter, se längre ner.

### Bokning

När du loggat in kommer du till själva bokningssidan, se nedan. Du kan nu påbörja din bokning och välja en ledig tid genom att klicka på vald ruta. Under "Mina bokningar" syns sedan din bokade tvättid.

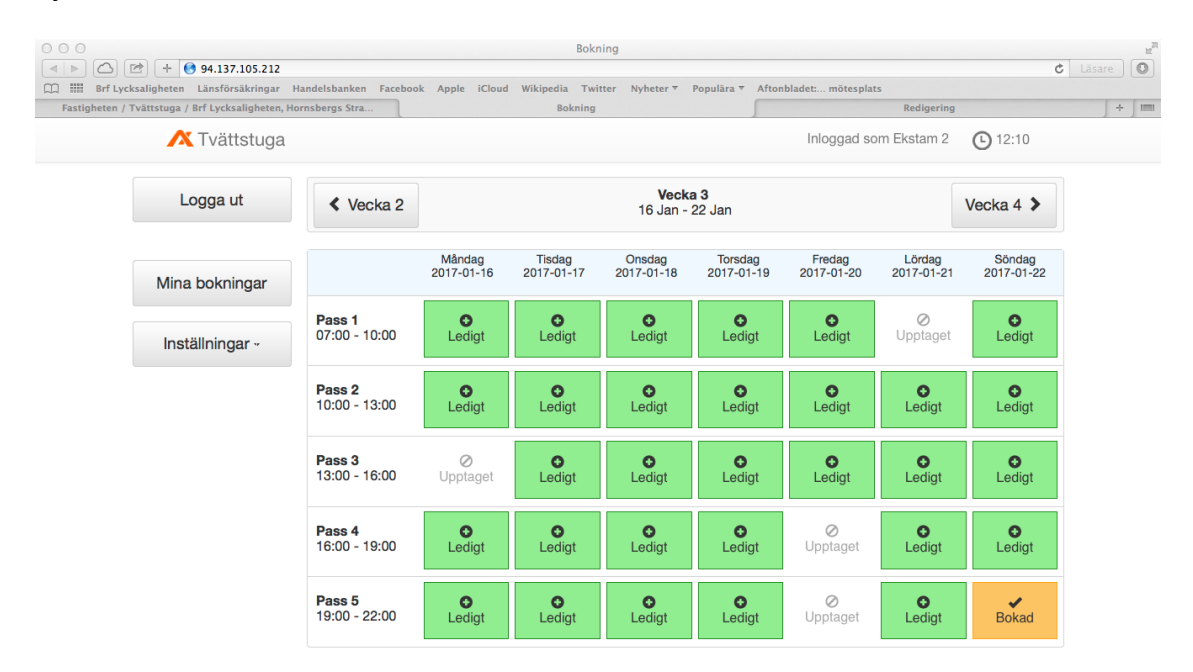

### För avbokning av en tvättid, se nedan.

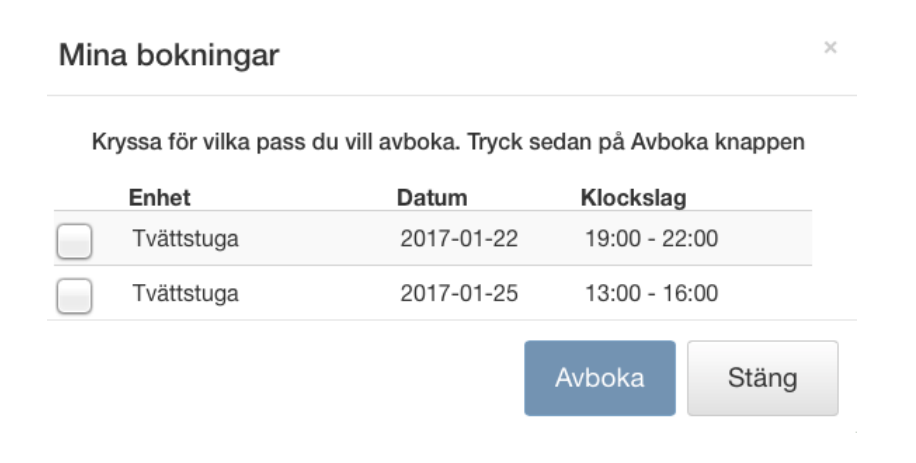

### Byte till egna inloggningsuppgifter

Det finns möjlighet att lägga till en egen e-postadress för att logga in, detta görs till vänster i menyn under "Inställningar". Fyll i ny e-postadress och ett nytt lösenord, se nedan. Du kan välja vilken e-postadress du vill och ett lösenord bestående av minst 5 tecken.

Inloggning med taggnummer och pinkod kommer fortsätta att fungera även om du väljer att använda egen e-postadress med egenvalt lösenord som inloggning.

| Byte av e-post        |                                     |                           |
|-----------------------|-------------------------------------|---------------------------|
| Ny epos               | t-address                           |                           |
| epost@                | doman.se                            |                           |
| Repeter               | a ny epost-ad                       | ress                      |
| epost@                | doman.se                            |                           |
|                       |                                     |                           |
|                       | OK                                  | Avbryt                    |
|                       |                                     |                           |
|                       |                                     |                           |
| Byte a                | ıv lösenord                         | ×                         |
| Observer<br>inloggnin | a att lösenordet<br>g med epost-adr | endast gäller för<br>ress |
|                       | enora                               |                           |
|                       |                                     |                           |
| Repeter               | a nytt lösenord                     | 1                         |
|                       |                                     |                           |
|                       |                                     |                           |
|                       | OK                                  | Aubrat                    |
|                       | UK                                  | Avbryt                    |

Mer information om tvättstugan finns på hemsidan under Fastigheten / Tvättstugan.